# 第63回日本老年医学会学術集会

# 演題動画作成マニュアル

Keynote

※ Keynoteではマウスカーソル・レーザーポインターモードはご使用できません。

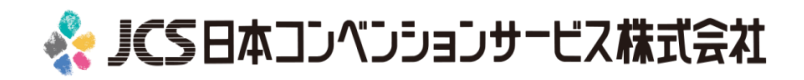

COPYRIGHT © JAPAN CONVENTION SERVICES, INC. ALL RIGHTS RESERVED.

| ✓ |    | 注意・チェック項目                                                                                                    | 備考                          |
|---|----|----------------------------------------------------------------------------------------------------|-----------------------------|
|   | 1  | 発表スライドは「4:3」の画面サイズで作成ください。                                                                                                    |                             |
|   | 2  | 作成された発表用データ(PowerPointまたはKeynote)を<br>動画に加工するためコピーファイルを作成ください。                                                                                            | 音声の登録はコピーファイ<br>ルを使用いただきます。 |
|   | 3  | 発表スライドは以下の構成で作成をお願いします。<br>1枚目 COI開示に関するスライド<br>2枚目以降 演題名<br>3枚目以降 講演内容                                                                                   |                             |
|   | 4  | ナレーション録音するにあたって、あらかじめパソコンとマイクかヘッ<br>ドセットを接続した状態にしてください。マイク装備のついているノー<br>トパソコンの場合は、内蔵のマイクでもかまいません。                                                         |                             |
|   | 5  | マイクが装備されていないノートパソコンやデスクトップパソコンを使<br>用する場合は、外付けのマイクをつなぎ、音声の録音をお願いします。                                                                                      |                             |
|   | 6  | 録音の際は極力、静かな場所で雑音が入らないようお願いします。                                                                                                    |                             |
|   | Ø  | ページの切り替わり時、ナレーションの録音はされません。<br>ページの切り替わりを確認し音声を録音してください。                                                                                                  |                             |
|   | 8  | 非表示設定をしない限り、全てのスライドが動画に組み込まれます。<br>ご発表に使用されなかったスライドや動画に入れたくないスライドは、<br>削除または非表示スライドに設定してください。                                                             |                             |
|   | 9  | 録音の前にPowerPointを【スライド一覧】で表示し、<br>スライドの下に秒数が入っていないか確認してください。                                                                                               | 秒数が入っている場合:<br>画面の自動切り換えを解除 |
|   | 10 | 動画のハイパーリンクは使用できません。<br>動画を使用の場合は、スライドに【挿入】してださい。                                                                                                    |                             |
|   | 1  | 録音が終了した後に、必ずPowerPointまたはKeynoteデータ(音声付<br>きスライド)の保存も行ってください。動画データ(mp4ファイルま<br>たはWMVファイル/200MBまで)およびPowerPointまたはKeynote<br>データ(音声付きスライド)両方をアップロードしてください。 | Win版PPT2010のみ<br>WMVファイル    |

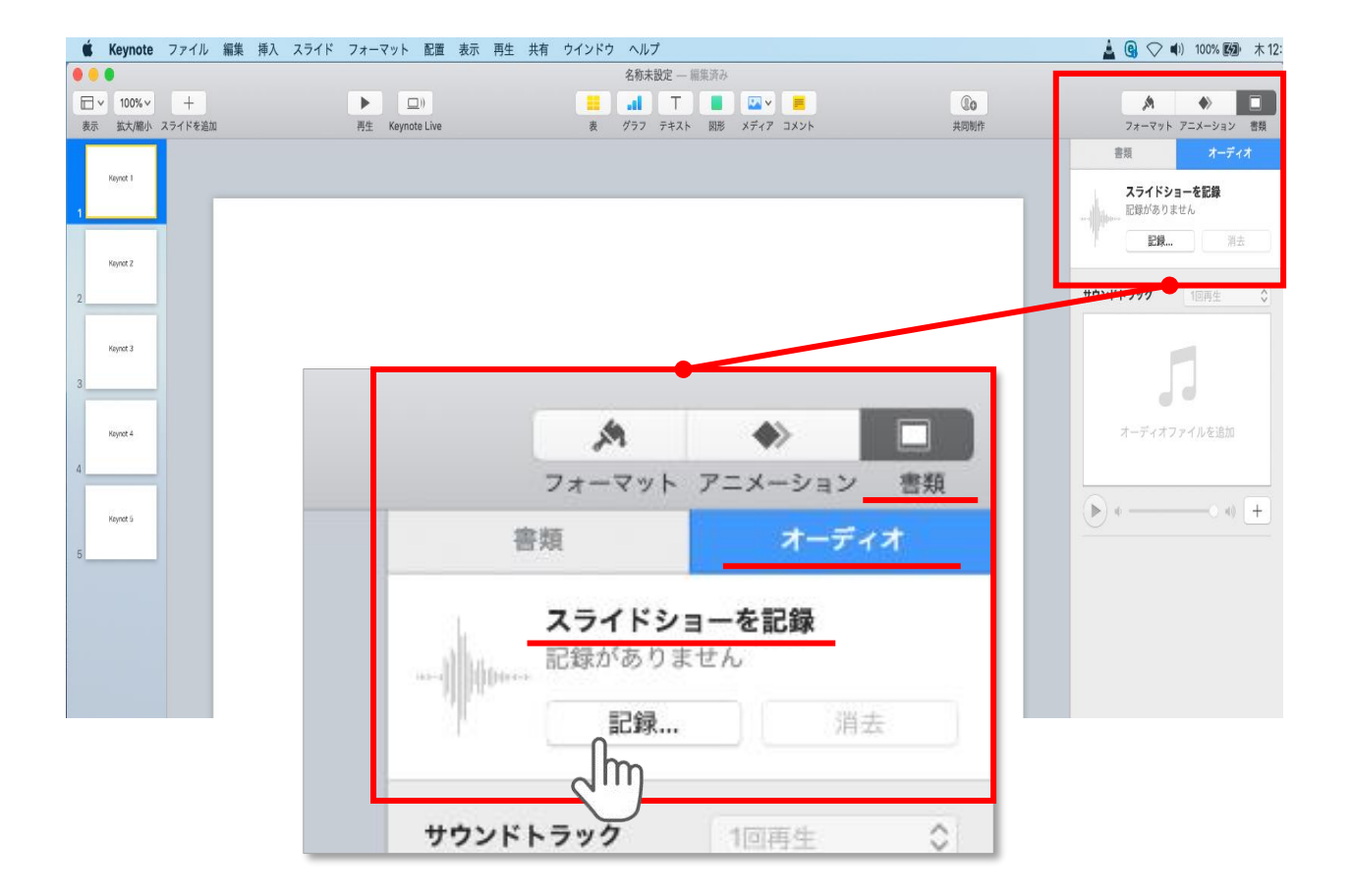

ウインドウ右上部の【書類】ボタンをクリック。

【オーディオ】を選択し、 スライドショーを記録の【記録】ボタンをクリックすると 録音画面に切り替ります。 記録

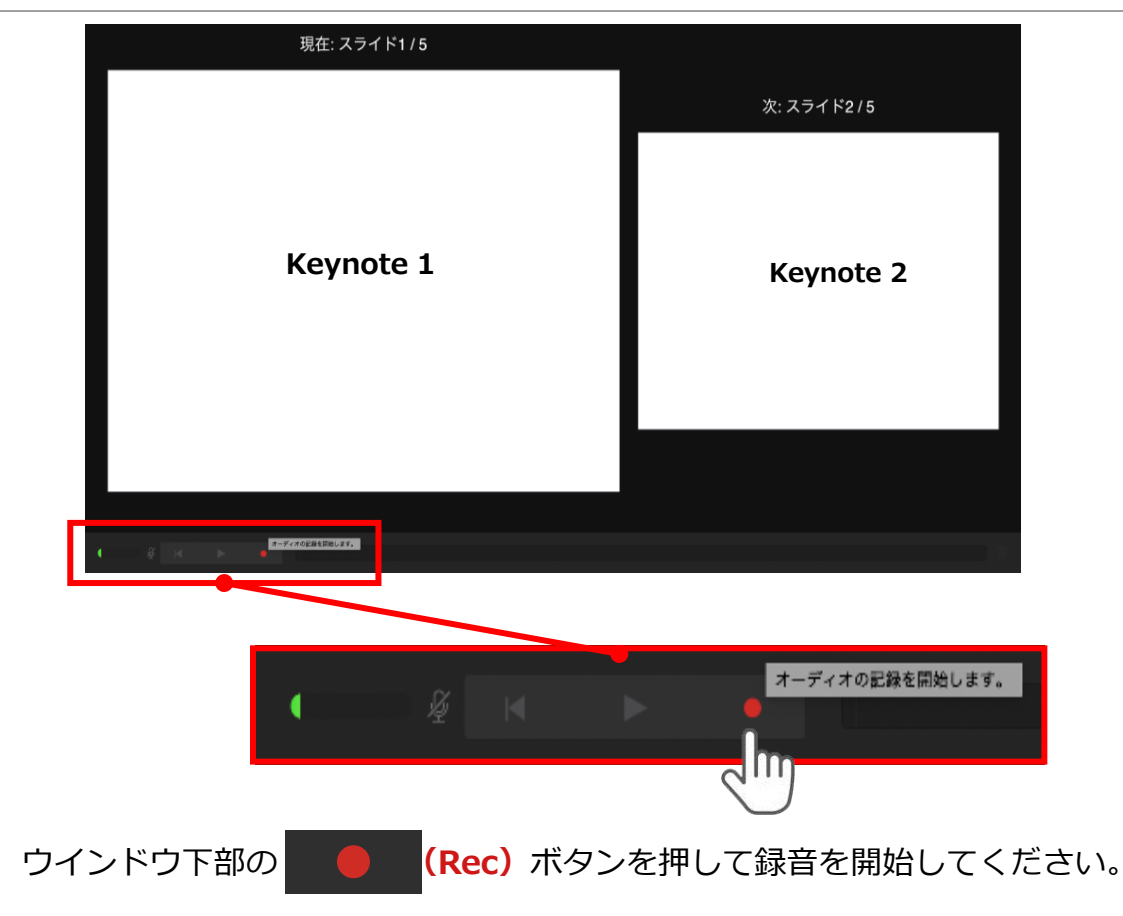

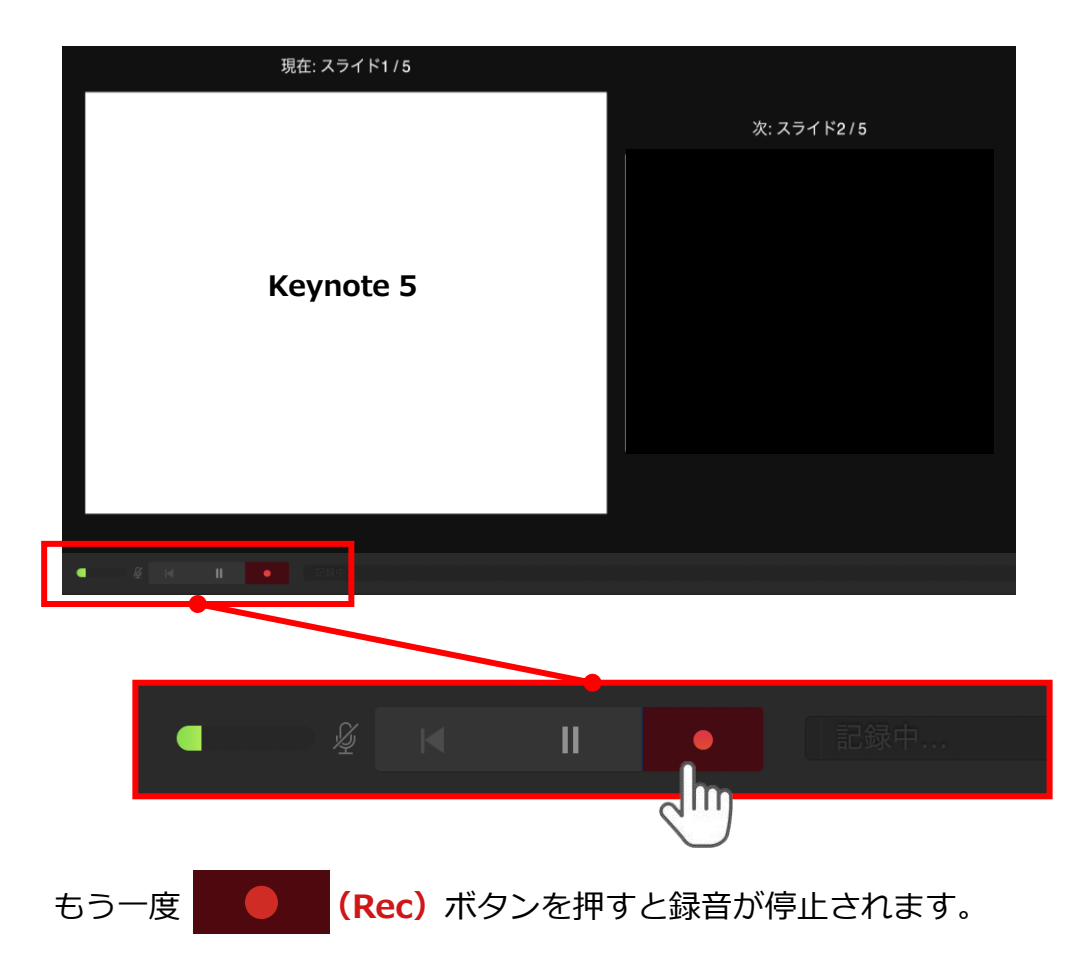

記録が終了したら Keynoteを保存してください。

【ファイル名】は【演題番号\_演者名】としてください。

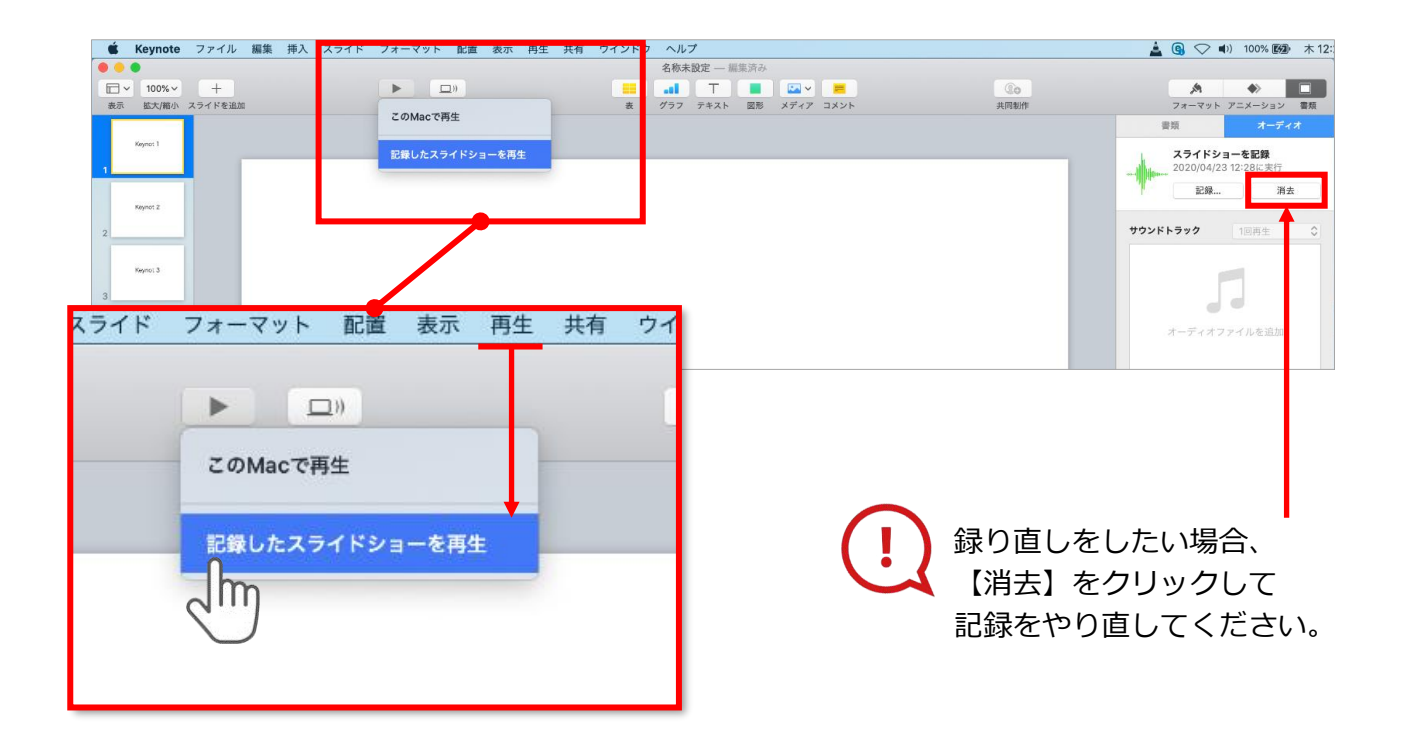

保存したKeynote(音声付き)を開き メニューの【再生】→【記録したスライドショーを再生】をクリックし、 音声やスライドのタイミングに問題がないか確認してください。

### 変換(書き出し①)

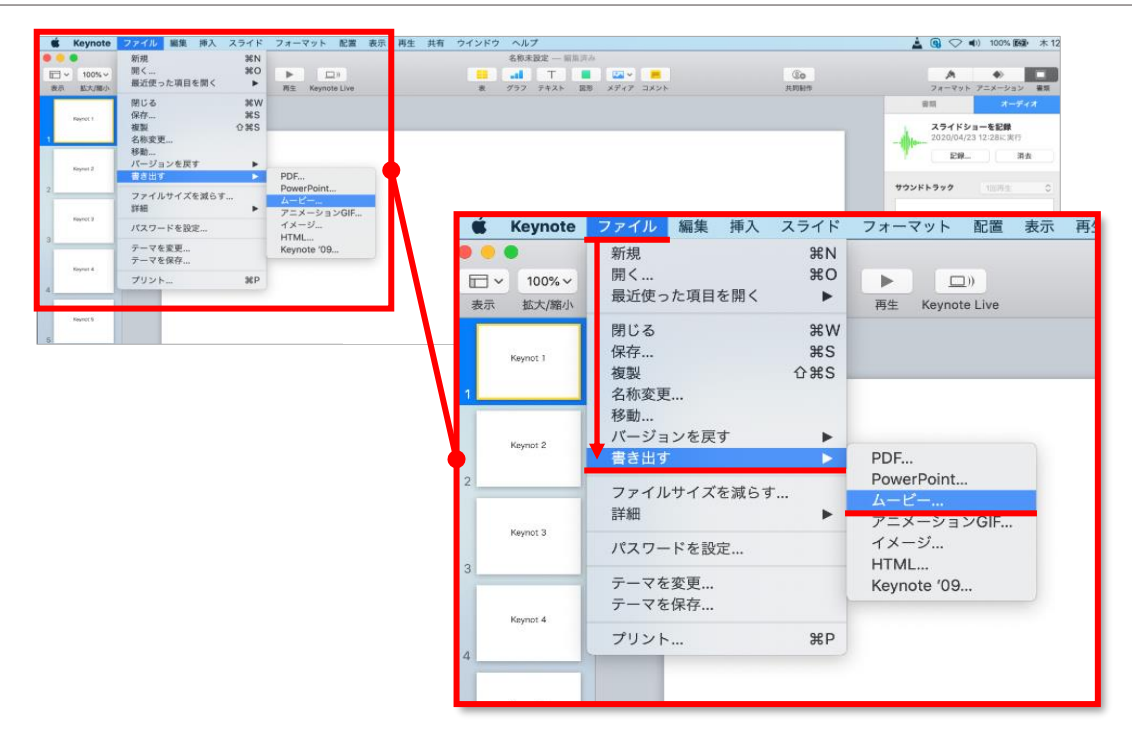

ファイルメニューの【**ファイル**】→【書き出す】→【ムービー】を選択してください。

| 1055 + + PDF PowerPoin<br>Not PDF PowerPoin<br>Not I<br>Not I<br>Not I<br>マーレー<br>再生 Keynote Live         | R株規定 - III     C     C | 第30                                                                                                    | 200<br>RHBHR<br>RHHHR<br>RHHHR<br>R Seynole '09<br>r > tr/L<br>R |                                                                                                    |
|----------------------------------------------------------------------------------------------------|----------------------------------------------------------------------------------------------------|----------------------------------------------------------------------------------------------------|------------------------------------------------------------------|----------------------------------------------------------------------------------------------------|
| Complex メクイドEase     PDF PowerPoin     Complex Live     Complex Live     Complex Live     Complex Live    | マクフ・F4A       プレゼンテーション4       プレゼンテーション4       Mt     ムービー       アニメーション5       ME:     スクイ・F9E8       ご     ジェンドウ       メマイモのディイスをめの34768ムージ                                                                                                    | <ul> <li>株式 クレンマンスシント</li> <li>株式 クレンマンスシント</li> <li>株式 クレン・ハーン・ハーン・ハーン・ハーン・ハーン・ハーン・ハーン・ハーン・ハーン・ハー</li></ul>                                                                                                    | v > tr/L €<                                                      | Уличение     70/2010       100     100/2012       100     100/2012       100     100/2012       100     100/2012       100     100/2012       100     100/2012       100     100/2012       100     100/2012       100     100/2012       100     100/2012       100     100/2012       100     100/2012       100     100/2012       100     100/2012       100     100/2012       100     100/2012       100     100/2012       100     100/2012       100     100/2012       100     100/2012       100     100/2012       100     100/2012       100     100/2012       100     100/2012       100     100/2012       100     100/2012       100     100/2012       100     100/2012       100     100/2012       100     100/2012       100     100/2012       100     100/2012       100     100/2012       100     100/2012                                                                                                    |
| POF PowerPoin<br>POF PowerPoin<br>?<br>?<br>*<br>*<br>*<br>*<br>*<br>*<br>*<br>*<br>*<br>*<br>*<br>*<br>* | ブレゼンテーショング           nt         ムービー         アニメーションの           解生:         2347ドショービ母         ・           解生:         1034768         ・           マインドウ         ヘルプ           名称未設定         ・           名称未設定         ・           スパウラ         アーズ           スパウフ         アーズ           スクラフ         アーズスト                                                                                                    | を書き出す<br># イメージ HTML<br>外41にH41です。<br>単<br>第<br>深み<br>図形 メディア コメン<br>メディア コメン                                                                                                    | Keynote '09 v > tr/L                                             | ボーズ         ・・・・・・・・・・・・・・・・・・・・・・・・・・・・・                                                                                                    |
| PDF PowerPoin<br>PDF PowerPoin<br>2<br>2<br>2<br>3<br>3<br>5<br>フォーマット 配置 表示 再生 共有 ウー<br>単生 Keynote Live  | フレゼンデーションオ       nt     ムービー       アミニーションロ       第生:     234759=1-28       第金班:     1024/268       マヤマモウアドイスで6024/758ムービー       インドウ     ヘルフ       名称未設定                                                                                                    | <ul> <li>(第一日)</li> <li>(第一日)</li> <l< td=""><td>Keynote '09</td><td>スライドショーを2器         フロシロペスコンスター・アリー         ビー         アウンドトラック         ブランドトラック         ブーディオファイルを思想         ・         ・         ・         ・         ・         ・         ・         ・         ・         ・         ・         ・         ・         ・         ・         ・         ・         ・         ・         ・         ・         ・         ・         ・         ・         ・         ・         ・         ・         ・         ・         ・         ・         ・         ・         ・         ・         ・         ・         ・         ・         ・         ・         ・         ・         ・         ・         ・         ・</td></l<></ul> | Keynote '09                                                      | スライドショーを2器         フロシロペスコンスター・アリー         ビー         アウンドトラック         ブランドトラック         ブーディオファイルを思想         ・         ・         ・         ・         ・         ・         ・         ・         ・         ・         ・         ・         ・         ・         ・         ・         ・         ・         ・         ・         ・         ・         ・         ・         ・         ・         ・         ・         ・         ・         ・         ・         ・         ・         ・         ・         ・         ・         ・         ・         ・         ・         ・         ・         ・         ・         ・         ・         ・                                                                                                    |
| PDF PowePoin<br>?<br>?<br>?<br>                                                                           | nt ムービー アニメーションの<br>和正: スクイドショービ目 ・<br>単型: 1024/26 ・<br>マインドウ ヘルプ<br>名称未設定 - 細<br>表                                                                                                    | # イメージ HTML<br>A511日8日です。<br>第済み<br>図形 メディア コメン                                                                                                    | Keynote '09                                                      | 202004/23 12 28 -                                                                                                    |
| ?       ?       ?       ?                                                                                 | <ul> <li>第2: 2374 ドショーと目</li> <li>第2: 1024-268</li> <li>FritCeTTI42+00024/783→-C</li> <li>インドウ ヘルブ</li> <li>名称未設定 一細</li> <li>第3: 丁<br/>衣 グラフ アキスト</li> </ul>                                                                                                    | <sup>先</sup> 511日8日11<br>第<br>第<br>済み<br>図形 メディア コメン                                                                                                    | v≥tr/k <b>€</b>                                                  |                                                                                                    |
| ?<br>?<br>?<br>?<br>?<br>?<br>?<br>?<br>?<br>?<br>?<br>?<br>?<br>?<br>?<br>?<br>?<br>?<br>?               | <ul> <li>預生: スライドショーと#</li> <li>●</li> <li>●</li> <li>▼</li> <li>●</li> <li>●</li></ul>                                                                                                    | Adic Hatte<br>東<br>漢<br>済み<br>図形 メディア コメン                                                                                                    | <b>マンセル えへ</b>                                                   | アウンドトラック         TELEE           ノーディオフライルを追加         (*)           (*)         *)           (*)         *)           (*)         *)                                                                                                    |
| マ<br>マット 配置 表示 再生 共有 ウー<br>ア<br>ア<br>王 Keynote Live                                                       | #2010 1024/768<br>FIFTEDFIFLATE0503/788A-4*<br>インドウ ヘルプ<br>名称未設定 一編<br>、 11 丁<br>衣 グラフ デキスト                                                                                                    | Atrianter<br>集済み<br>図形 メディア コメン                                                                                                    | v>t/L (Kom)                                                      | オーディオファイルを単数<br>())))))))))))))))))))))))))))))))))))                                                                                                    |
| フォーマット 配置 表示 再生 共有 ウ・                                                                                     | インドウ         ヘルプ           名称未設定                                                                                                    | ★115年17. ●1 第済み 図形 メディア コメン                                                                                                    | v>th                                                             | オーディオファイルを正然<br>) キーーー・・・・・・・・・・・・・・・・・・・・・・・・・・・・・・・・・・                                                                                                    |
| <ul> <li>フォーマット 配置 表示 再生 共有 ウ・</li> <li>再生 Keynote Live</li> </ul>                                        | <b>インドウ ヘルブ</b><br>名称未設定 一届<br>こ 1 丁<br>衣 グラフ テキスト                                                                                                    | <ul> <li>単</li> <li>第済み</li> <li>■</li> <li>■<!--</td--><td>v&gt;tr/u (****</td><td>オーディオファイルを追加<br/>() 4 4)</td></li></ul>                                                                                                    | v>tr/u (****                                                     | オーディオファイルを追加<br>() 4 4)                                                                                                    |
| <sup>S</sup> フォーマット 配置 表示 再生 共有 ウ・<br>再生 Keynote Live                                                     | <b>インドウ ヘルブ</b><br>名称未設定 一 編<br>章 の1 丁<br>章 グラフ テキスト                                                                                                    | <ul> <li>業済み</li> <li>図形 メディア コメン</li> </ul>                                                                                                    |                                                                  | ボーディオファイルを並ぶ<br>・ ・ ・ ・ ・ ・ ・ ・ ・ ・ ・ ・ ・ ・ ・ ・ ・ ・ ・                                                                                                     |
| ・<br>フォーマット 配置 表示 再生 共有 ウー<br>・<br>一<br>・<br>再生 Keynote Live                                              | <b>インドウ ヘルブ</b><br>名称未設定 一 編<br>えのテスト                                                                                                    | <ul> <li>業済み</li> <li>図形 ×ディア コメン</li> </ul>                                                                                                    | 44                                                               | ()     ()     ()     ()     ()     ()     ()     ()     ()     ()     ()     ()     ()     ()     ()     ()     ()     ()     ()     ()     ()     ()     ()     ()     ()     ()     ()     ()     ()     ()     ()     ()     ()     ()     ()     ()     ()     ()     ()     ()     ()     ()     ()     ()     ()     ()     ()     ()     ()     ()     ()     ()     ()     ()     ()     ()     ()     ()     ()     ()     ()     ()     ()     ()     ()     ()     ()     ()     ()     ()     ()     ()     ()     ()     ()     ()     ()     ()     ()     ()     ()     ()     ()     ()     ()     ()     ()     ()     ()     ()     ()     ()     ()     ()     ()     ()     ()     ()     ()     ()     ()     ()     ()     ()     ()     ()     ()     ()     ()     ()     ()     ()     ()     ()     ()     ()     ()     ()     ()     ()     ()     ()     ()     ()     ()     ()     ()     ()     ()     ()     ()     ()     ()     ()     ()     ()     ()     ()     ()     ()     ()     ()     ()     ()     ()     ()     ()     ()     ()     ()     ()     ()     ()     ()     ()     ()     ()     ()     ()     ()     ()     ()     ()     ()     ()     ()     ()     ()     ()     ()     ()     ()     ()     ()     ()     ()     ()     ()     ()     ()     ()     ()     ()     ()     ()     ()     ()     ()     ()     ()     ()     ()     ()     ()     ()     ()     ()     ()     ()     ()     ()     ()     ()     ()     ()     ()     ()     ()     ()     ()     ()     ()     ()     ()     ()     ()     ()     ()     ()     ()     ()     ()     ()     ()     ()     ()     ()     ()     ()     ()     ()     ()     ()     ()     ()     ()     ()     ()     ()     ()     ()     ()     ()     ()     ()     ()     ()     ()     ()     ()     ()     ()     ()     ()     ()     ()     ()     ()     ()     ()     ()     ()     ()     ()     ()     ()     ()     ()     ()     ()     ()     ()     ()     ()     ()     ()     ()     ()     ()     ()     ()     ()     ()     ()     ()     ()     ()     ()     ()     ()     () |
| フォーマット 配置 表示 再生 共有 ウ・<br>アロー<br>再生 Keynote Live                                                           | インドウ         ヘルプ           名称未設定         編           2         11         丁           表         グラフ         デキスト                                                                                                    | 業済み<br>図形 メディア コメン                                                                                                    | 44                                                               | () () () () () () () () () () () () () (                                                                                                    |
| マフォーマット 配置 表示 再生 共有 ウ・<br>アロッ<br>再生 Keynote Live                                                          | <b>インドウ ヘルブ</b><br>名称未設定 一 編<br>。                                                                                                    | 集済み<br>図形 メディア コメン                                                                                                    |                                                                  | <b>〔</b> 〕<br>其同制作                                                                                                    |
| マオーマット 配置 表示 再生 共有 ウ・<br>「」<br>「「」<br>「「」<br>「「」」<br>「「」」<br>「」<br>「」」<br>「」                              | <b>インドウ ヘルプ</b><br>名称未設定 一 編<br>表 グラフ テキスト                                                                                                    | 集済み<br>図形 メディア コメン                                                                                                    | 2 k                                                              | <b>①</b> の<br>共同制作                                                                                                    |
|                                                                                                    |                                                                                                    |                                                                                                    |                                                                  |                                                                                                    |
|                                                                                                    | プレゼンテーション                                                                                                    | を書き出す                                                                                                    |                                                                  |                                                                                                    |
| PDF PowerPoint 4                                                                                          | ービー アニメーション                                                                                                    | GIF イメージ                                                                                                    | HTML                                                             | Keynote '09                                                                                                    |
|                                                                                                    |                                                                                                    |                                                                                                    |                                                                  |                                                                                                    |
| 再生: ス・<br>解像度: 10<br>すべ                                                                                   | ライドショー記録 🔹 🗘<br>024x768 🔹 🕻<br>てのデバイスでの1024x768ムービ                                                                                                    | (一再生に最適です。                                                                                                    |                                                                  |                                                                                                    |
| 3                                                                                                    |                                                                                                    |                                                                                                    | キャンセ                                                             |                                                                                                    |
|                                                                                                    |                                                                                                    |                                                                                                    |                                                                  | Day                                                                                                    |

再生: 【スライドショーの記録】 解像度:4:3の場合【1024×768】 16:9(ワイドスクリーン)の場合【720P】 を選択し、【次へ】をクリックしてください。

### 変換(書き出し②)

(!)

| 😧 Keynote ファイル 編集 挿入 スラ | ライド フォーマット 配置 表示 再生 | E 共有 ウインドウ ヘルプ                          |       | 🛓 📵 📿 🜒 100% 🖾 木12 |
|-------------------------|---------------------|-----------------------------------------|-------|--------------------|
| © 🗧                     |                     | 名称未設定 ― 編集済み                            |       |                    |
| ☐ ~ 100% ~ +            |                     |                                         | Co    | A +                |
| 表示 拡大/縮小 スライドを追加        | 再生 Keynote Live     | 表 グラフ テキスト 図形 メディア コメント                 | 共同制作  | フォーマット アニメーション 書類  |
|                         |                     | 名前:テスト                                  |       | 書類 オーディオ           |
| Keynot 1                |                     | h.H.                                    |       | スライドショーを記録         |
| 1                       |                     |                                         |       |                    |
| Kennel 2                |                     | 場所: デスクトック                              |       | 記録                 |
| Negrol 2                |                     | キャンセル 書き出す                              |       |                    |
| 2                       |                     |                                         |       | サウンドトラック 1回再生 〇    |
| Keynet 3                |                     |                                         |       |                    |
|                         |                     |                                         |       |                    |
| 3                       |                     |                                         |       |                    |
| Keynot 4                |                     |                                         |       | オーディオファイルを追加       |
|                         |                     |                                         |       |                    |
| 4                       | -                   |                                         | _     |                    |
|                         | 夕前 テフト              |                                         |       |                    |
|                         | 11的. 7.1            | 【                                       |       |                    |
|                         | 101000              |                                         |       |                    |
|                         | タグ:                 |                                         |       |                    |
|                         | St. W. A            |                                         | -     |                    |
|                         |                     |                                         |       |                    |
|                         | 場所: 📑 デス            | クトップ 😒 🗸                                |       |                    |
|                         |                     | - Charles I                             |       |                    |
|                         |                     |                                         |       |                    |
|                         |                     | +++++++++++++++++++++++++++++++++++++++ |       |                    |
|                         |                     | キャノセル                                   |       |                    |
|                         |                     | 0                                       |       |                    |
|                         |                     | m                                       |       |                    |
|                         |                     | Q)                                      |       |                    |
|                         |                     | $\bigcirc$                              |       |                    |
|                         | フラノルち               | バ辛の担託に書き山レナノ                            | ギナハ   |                    |
|                         | ノアイルを               | 仕息の场別に青さ山ししく                            | 1-010 |                    |
|                         | 夕前・ 『濡              | 罰悉巳   富夫之                               |       |                    |
|                         |                     |                                         |       |                    |
|                         |                     |                                         |       |                    |
|                         |                     |                                         |       |                    |
|                         |                     |                                         |       |                    |

| 3                                                                                                    | ムービーを作成中 |  |
|----------------------------------------------------------------------------------------------------|----------|--|
|                                                                                                    | -        |  |
|                                                                                                    |          |  |
| and a local division of the local division of the local division o |          |  |

#### ムービーの作成が終了するまでお待ちください。

| ✓ |   | 注意・チェック項目                                                                                                    |  |
|---|---|----------------------------------------------------------------------------------------------------|--|
|   | 1 | 完成した動画は、事前に必ずレビューいただき、<br>音声やスライドのタイミングが問題ないか、再生ができるか等ご確認ください。<br>音切れの有無に加え、例えば、メールや電話の着信音やシステム音が入り込んでないか、<br>周囲の音が入っていないか、キーボードのタッチ音や<br>書類をめくる音など目立つ雑音がないか、などもご留意ください。        |  |
|   | 2 | 録音が終了した後に、必ずPowerPoint または<br>Keynoteデータ(音声付きスライド)の保存も行ってください。<br>動画データ(mp4ファイルまたはWMVファイル)およびPowerPointまたはKeynote<br>データ(音声付きスライド)両方のアップロードが必要です。また、ファイルサイズは<br>200MB以下にしてください。 |  |